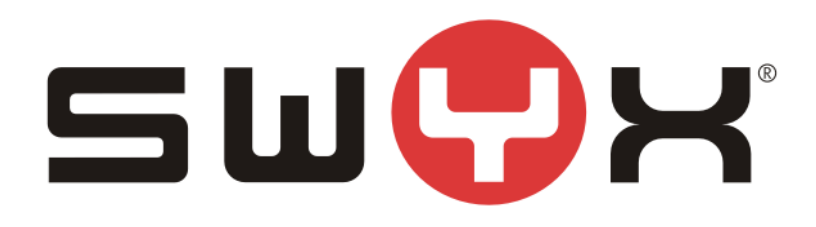

# SwyxWare configuration guide for BT HSIPT trunk

Swyx Solutions GmbH Emil-Figge-Straße 86 44227 Dortmund Germany

Status: Released

 Pages:
 33

 Version:
 1.0

 Created:
 13.02.13

 Last change:
 12.07.17 08:36

Techel, Henning

by:

by:

# History

| Nr  | Date       | Author | Chapter | Content                       |
|-----|------------|--------|---------|-------------------------------|
| 0.1 | 29.06.2017 | HT     | all     | First draft                   |
| 0.2 | 05.07.2017 | HT     | all     | Update after feedback from BT |
| 1.0 | 12.07.2017 | HT     |         | Released                      |

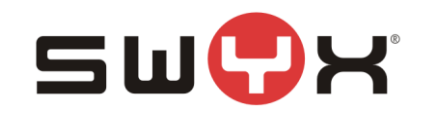

| 1 Introduction                 | 4  |
|--------------------------------|----|
| 1.1 General                    |    |
| 1.2 Network considerations     | 4  |
| 2 Configuration guide          | 5  |
| 2.1 Location                   | 5  |
| 2.2 SIP Trunk group            | 9  |
| 2.2.1 Creation                 | 9  |
| 2.2.2 Additional configuration | 13 |
| 2.3 SIP trunk                  |    |
| 2.3.1 Creation                 | 20 |
| 2.3.2 Additional configuration | 26 |
| 2.4 User                       | 32 |
| 3 Provider profile             | 33 |

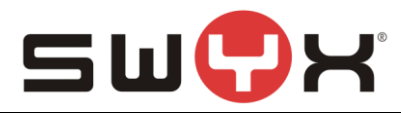

# 1 Introduction

## 1.1 General

This guide should be used when configuring the SwyxWare with the following BT SIP Services:

- BT HSIPT

#### 1.2 Network considerations

The BT HSIPT is a SIP trunk with registration and digest authorization. Additionally, BT also checks the public IP address, from where SIP packets are sent from. Therefore, a static public IP address from the ISP is necessary.

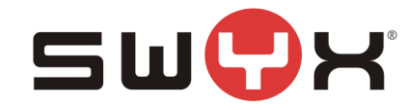

# 2 Configuration guide

For the BT HSIPT, each customer has to configure some individual customer data, which cannot be preset with the provider profile.

#### Individual Configuration data:

| Item          | Example for this document | comment                    |
|---------------|---------------------------|----------------------------|
| SIP Registrar | siptswyx.com              |                            |
| SIP Proxy     | siptswyx.com              |                            |
| SIP Realm     | siptswyx.com              |                            |
| Pilotnumber   | 445600653841              | Also used for registration |
| Username      | swyxswyxware              |                            |
| Password      | XXXXX                     |                            |
| Number range  | +44 5600653842 - 846      |                            |

From SwyxWare 11.00 on, the profile for BT HSIPT will be available in the integrated list of provider profile. For earlier versions, it is necessary to import the profile via CustomProviderProfile.config as described in chapter <u>Provider profile</u>.

### The provider profile:

```
<sp:SIPProviderProfile
    id="bt_hsipt"
    name="British Telecom HSIPT (UK)"
    outboundProxy="sipt-dynamic-bslnws09.yourwhc.co.uk"
    registrar="Enter Server"
    Proxy="Enter Server"
    realm="Enter Realm"
    DtmfMode="Rfc2833_Event">
        <sp:NumberFormats
            outbound_called="National"
            outbound_calling="CanonicalWithoutPlus"
            inbound_called="CanonicalWithoutPlus"
            inbound_calling="National"/>
</sp:SIPProviderProfile>
```

#### 2.1 Location

As a first step, a new location has to be created. Open the SwyxWare Admin tool, navigate to the locations folder, start the "Add Location" wizard, by opening the context menu in the right, larger area and selecting "Add Location ...".

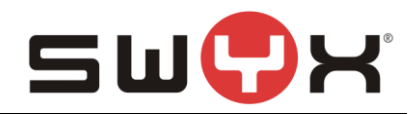

| DipPbx - [Console Root\                                                                                                    | SwyxWare Administrati | on\SwyxServer STAP-VMSRV1-                                                                                                    | 1\Locations] | _         | D X        |
|----------------------------------------------------------------------------------------------------|-----------------------|----------------------------------------------------------------------------------------------------|--------------|-----------|------------|
| IpPbx - [Console Root\]         File       Action       View       Window       Help         Image: Supplementation       Image: Supplementation       Image: Supplementation       Image: Supplementation       Image: Supplementation         Image: Supplementation       Image: Supplementation       Image: Supplementation       Image: Supplementation       Image: Supplementation         Image: Supplementation       Image: Supplementation       Image: Supplementation       Image: Supplementation         Image: Supplementation       Image: Supplementation       Image: Supplementation       Image: Supplementation         Image: Supplementation       Image: Supplementation       Image: Supplementation       Image: Supplementation         Image: Supplementation       Image: Supplementation       Image: Supplementation       Image: Supplementation         Image: Supplementation       Image: Supplementation       Image: Supplementation       Image: Supplementation         Image: Supplementation       Image: Supplementation       Image: Supplementation       Image: Supplementation         Image: Supplementation       Image: Supplementation       Image: Supplementation       Image: Supplementation         Image: Supplementation       Image: Supplementation       Image: Supplementation       Image: Supplementation         Image: Supplementation       Image: Su | SwyxWare Administrati | On\SwyxServer STAP-VMSRV1-         Description         Add Location         Refresh         Export List         View         Arrange lcons         Line up lcons         Help | 1\Locations] | Area Code | Internatic |
| Adds a new Location to this SwyxServer.                                                                                                    |                       |                                                                                                    |              |           |            |

## Figure 1: Start the "Add Location" wizard

The following screenshots are showing the configuration dialogs from the wizard.

Provide a meaningful name for the new location.

| Add new Location                                                                                                    |        |  |  |  |  |  |
|----------------------------------------------------------------------------------------------------|--------|--|--|--|--|--|
| Location Name<br>Enter the name and description of the new Location.                                                                                                    |        |  |  |  |  |  |
| A Location defines a site and its specific parameters. In a multi site SwyxWare<br>installation, the definition of several locations is required. SwyxWare Users and Trunk<br>Groups are being assigned to Locations. |        |  |  |  |  |  |
| Name: BTLocation                                                                                                    |        |  |  |  |  |  |
| Description:                                                                                                    |        |  |  |  |  |  |
| Set this Location as the default Location.<br>All new users will be assigned to this Location unless explicitly changed.                                                                                              |        |  |  |  |  |  |
| < <u>B</u> ack <u>N</u> ext >                                                                                                    | Cancel |  |  |  |  |  |

Figure 2: Location name

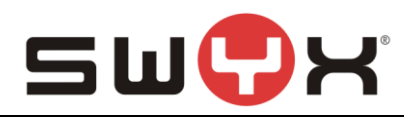

## Configure country code, etc.

| Add new Location X                                                                                                    |                                      |  |  |  |
|----------------------------------------------------------------------------------------------------|--------------------------------------|--|--|--|
| Location specific codes and prefixes<br>Specify the codes and prefixes which are rel                                                                                                    | ated to this Location.               |  |  |  |
| The prompted parameters determine how the destination number of a call, originated by<br>a SwyxWare User or a Trunk, is interpreted by the system. This is in particular needed<br>to identify calls that remain in the same area or county.<br>A typical German Location in Berlin would have a Country Code set to '49', Area Code<br>to '30', International Prefix to '00' and Long Distance Prefix to '0'. |                                      |  |  |  |
| Own <u>C</u> ountry Code:                                                                                                    | 44                                   |  |  |  |
| Own <u>A</u> rea Code:                                                                                                    | 5                                    |  |  |  |
| Prefix for International Calls:                                                                                                    | 00                                   |  |  |  |
| Prefix for <u>L</u> ong Distance Calls:                                                                                                    | 0                                    |  |  |  |
|                                                                                                    |                                      |  |  |  |
|                                                                                                    | < <u>B</u> ack <u>N</u> ext > Cancel |  |  |  |

Figure 3: Country code, area code etc.

| Provide public access numbe |
|-----------------------------|
|-----------------------------|

| Add new Location                                                                                                    | x              |  |  |  |
|----------------------------------------------------------------------------------------------------|----------------|--|--|--|
| Private Branch Exchange related properties<br>Specify the PBX settings which are related to this Location.                                                                    | <b>ૢ</b> ૢૢૢૺૢ |  |  |  |
| The Public Line Access prefix defines which number has to be dialed to obtain access to the public network.                                                                   |                |  |  |  |
| It is possible to define multiple Public Access Prefixes, separated by a semicolon.                                                                                           |                |  |  |  |
| The Internal Number for undeliverable calls defines where incoming calls will be<br>transferred when the called public number is not assigned to a SwyxWare User or<br>Group. |                |  |  |  |
| Public Line Access Prefixes: 9                                                                                                    |                |  |  |  |
| Route undeliverable calls to Internal Number:                                                                                                    |                |  |  |  |
|                                                                                                    |                |  |  |  |
|                                                                                                    |                |  |  |  |
| < <u>B</u> ack <u>N</u> ext > Ca                                                                                                    | ancel          |  |  |  |

## Figure 4: Public access number

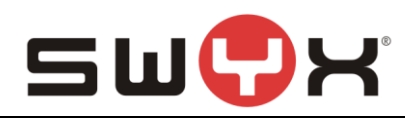

#### Finally, set the correct time zone for the location

| Add new Location                                                                                                    | x      |
|----------------------------------------------------------------------------------------------------|--------|
| <b>Time Zone</b><br>Select a time zone for this Location.                                                                                                    | Ś      |
| Specify the time zone which is applicable for this Location.<br>This information is used for instance to interprete Routing Records of a Trunk Grou<br>which contain timely restrictions. | p      |
| <u>T</u> ime Zone:<br>[(UTC+00:00) Dublin, Edinburgh, Lisbon, London                                                                                                    |        |
| < <u>B</u> ack Finish                                                                                                    | Cancel |

Figure 5: Time zone

The newly created location is displayed in the administration and can be modified if necessary.

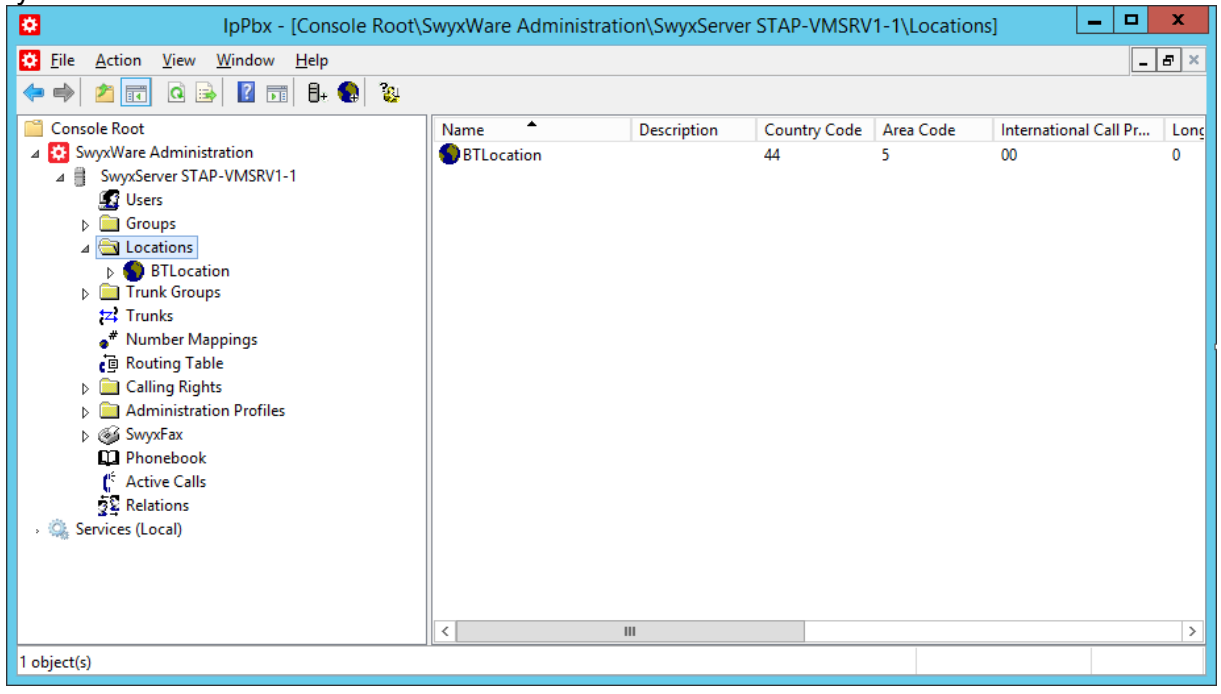

Figure 6: Overview of all existing locations

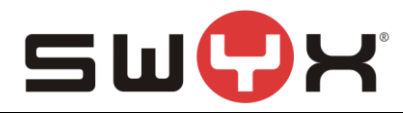

## 2.2 SIP Trunk group

#### 2.2.1 Creation

After creating the location, a new SIP trunk group has to be created. In the SwyxWare Admin tool, navigate to the Trunk Groups folder, start the creation wizard by opening the context menu in the right, larger area and selecting "Add Trunk group ...".

| DipPbx - [Console Root\Sv                                                                                                    | yxWare Administratior | SwyxServer STA | P-VMSRV1-1\Trunk Gr                                                            | oups] 🗕 🗖 🗙  |
|----------------------------------------------------------------------------------------------------|-----------------------|----------------|--------------------------------------------------------------------------------|--------------|
| File       Action       View       Window       Help         Image: Second second se |                       |                |                                                                                | _ <i>8</i> × |
| Console Root<br>Console Root<br>SwyxWare Administration<br>SwyxServer STAP-VMSRV1-1<br>Users<br>Groups<br>Conson<br>Conson<br>Conson<br>Trunk Groups<br>Trunks<br>Number Mappings<br>Routing Table<br>Calling Rights<br>Calling Rights<br>Administration Profiles<br>SwyxFax<br>Phonebook<br>Calling Rights<br>Relations<br>Services (Local)                                                                                                    | Name                  | Description    | Type Add Trunk Group Refresh Export List View Arrange Icons Line up Icons Help | Profile      |
| Adds a new Trunk Group to this SwyxServer.                                                                                                    |                       |                |                                                                                |              |

Figure 7: Start the "Add Trunk Group" wizard

The following screenshots are showing the configuration dialogs from the wizard.

Provide a meaningful name for the new SIP Trunk group.

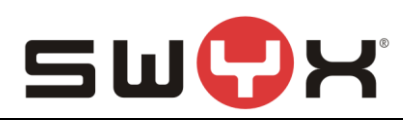

| Add new Trunk Group                                                                                                  |                                                            |        |  |  |  |  |
|----------------------------------------------------------------------------------------------------|------------------------------------------------------------|--------|--|--|--|--|
| Trunk Group Name and Description<br>Specify Trunk Group name and description.                                        |                                                            |        |  |  |  |  |
| Enter a unique Trunk Group name, i.e. not used otherwise as Trunk name, User name,<br>Group name or Phonebook entry. |                                                            |        |  |  |  |  |
| Enter the optional descriptio                                                                                        | n that will later on help you identifying this Trunk Group |        |  |  |  |  |
| <u>T</u> runk Group Name:                                                                                            | BTTrunkGroup                                               |        |  |  |  |  |
| Description:                                                                                                    |                                                            |        |  |  |  |  |
|                                                                                                    |                                                            |        |  |  |  |  |
|                                                                                                    | < <u>B</u> ack <u>N</u> ext >                              | Cancel |  |  |  |  |

#### Figure 8: Trunk Group Name

Select "SIP" as Trunk Group Type and select "British Telecom HSIPT (UK)" from the dropdown list as Profile.

In case, that a SwyxWare 2015 R40.3.0 or earlier is used, the profile for "British Telecom HSIPT (UK)" first has to be imported using the CustomProviderProfiles.config file. Please read chapter <u>Provider profile</u> for the necessary instructions. Later SwyxWare versions have the profile integrated already.

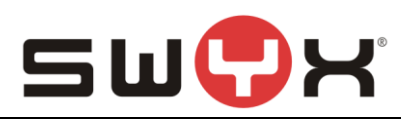

| Add                                                                                                    | new Trunk Group                                                                                                    | x                |  |  |  |  |
|----------------------------------------------------------------------------------------------------|----------------------------------------------------------------------------------------------------|------------------|--|--|--|--|
| Trunk Group Type<br>Specify the type of the Trunk Group and select the appropriate profile.                                                                                                    |                                                                                                    |                  |  |  |  |  |
| Select the Type of Trunk Group to be added from the first list and choose the<br>applicable profile from the second list. If you are uncertain, which profile is applicable<br>for your installation, consult the SwyxWare Administration documentation.<br>If you want to add a Trunk Group for a non-listed SIP service provider, select the<br>Profile "Custom". This will allow enetering all required parameters in subsequent steps. |                                                                                                    |                  |  |  |  |  |
| <u>T</u> runk Group Type:                                                                                                    | SIP                                                                                                    | •                |  |  |  |  |
| <u>P</u> rofile:                                                                                                    | <ul> <li><customized sip=""></customized></li> <li>AXS SIP-Trunk (DE)</li> <li>Blue SIP (DE)</li> <li>Breezz (NL)</li> <li>Bretagne Telecom (FR)</li> <li>British Telecom (UK)</li> <li>British Telecom HSIPT (UK)</li> <li>Broadnet AG</li> <li>Call UK (UK)</li> <li>Comendo Network (DK)</li> </ul> | ▼<br>^<br>Cancel |  |  |  |  |

## Figure 9: Choose provider profile

Accept the default settings from the next dialog.

| Add new Trunk Group                                                                                                    |
|----------------------------------------------------------------------------------------------------|
| Definition of Routing<br>Specify for what calls this Trunk Group is supposed to be used.                                                                                                    |
| Depending on your choice, initial Routing Records will be created.<br>Public Numbers should be added in canonical format (e.g. "+4930123456"), "*" can be<br>used as a wildcard.<br>Use Trunks of this Trunk Group |
| <ul> <li>I and of this fidal cloup</li> <li>I and cloup</li> </ul>                                                                                                    |
| C for all external calls to the following Called Party Number or SIP URI only:                                                                                                    |
|                                                                                                    |
| O for all external calls and all <u>u</u> nassigned Internal Numbers                                                                                                    |
| C for Internal Numbers:                                                                                                    |
|                                                                                                    |
| O Do not create initial Routing Records.                                                                                                    |
|                                                                                                    |
| < <u>B</u> ack <u>N</u> ext > Cancel                                                                                                    |

## Figure 10: Initial routing records

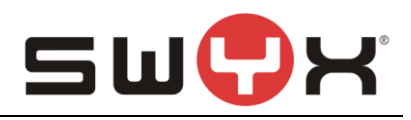

#### Assign the previously created location to the SIP Trunk Group.

| Add new Trunk Group                                                                                                    | x           |
|----------------------------------------------------------------------------------------------------|-------------|
| Location Profile<br>Select the applicable Location Profile for this Trunk Group.                                                                                                    | \$ <u>0</u> |
| A Location within SwyxWare defines all location specific settings like the time zone, the required public access code, the country and area codes.<br>Please select one of the listed Locations which will be assigned to this Trunk Group. |             |
| Location: ETLocation                                                                                                    |             |
| < <u>B</u> ack <u>N</u> ext > Can                                                                                                    | cel         |

Figure 11: Assign location

The newly created trunk group is displayed in the administration and can be modified if necessary.

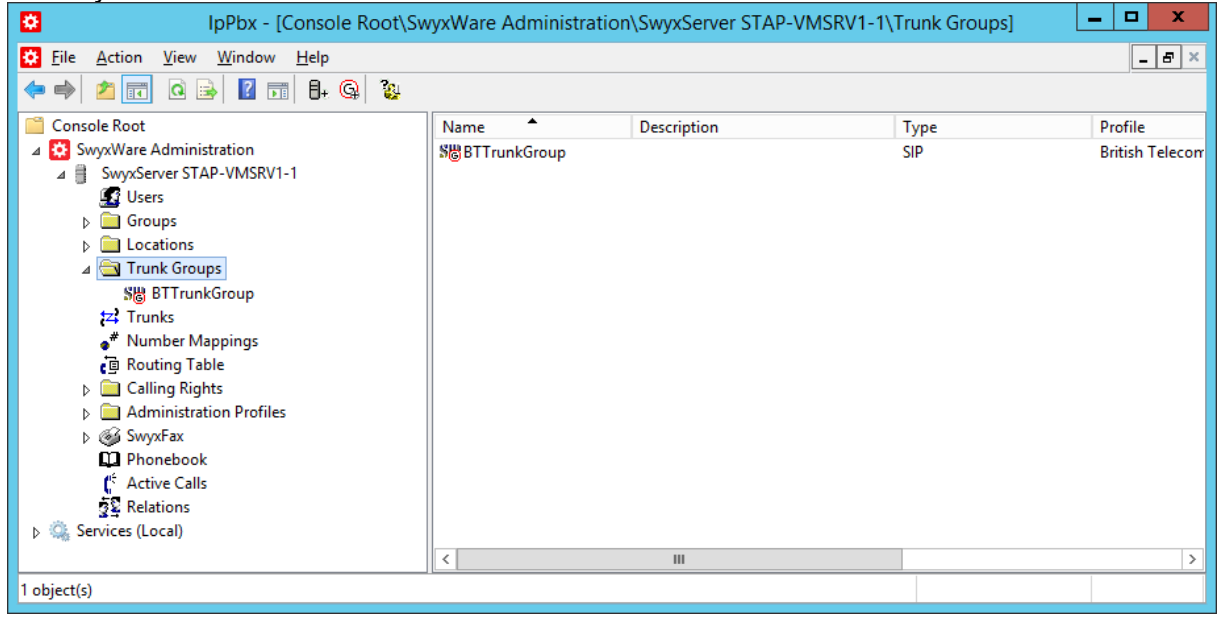

Figure 12: Overview of all existing trunk groups

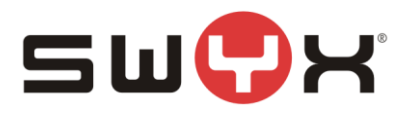

### 2.2.2 Additional configuration

After creating the SIP Trunk Group, a few settings need to be adjusted. Navigate to the Trunk Groups folder, select the created SIP Trunk Group. Open the Trunk Group properties through the context menu.

| IpPbx - [Console Root\SwyxWare Adm                                                                                                    | inistration\SwyxServer | STAP-VMSRV1-1\Trunk             | Groups\BTTrunkGrou | p] 🗕 🗖 🗙      |
|----------------------------------------------------------------------------------------------------|------------------------|---------------------------------|--------------------|---------------|
| File Action View Window Help                                                                                                    |                        |                                 |                    | _ 8 ×         |
| 🗢 🔿 🛅 📰 🙆 😖 🖬 🗛 🚜                                                                                                    | ļ                      |                                 |                    |               |
| Console Root                                                                                                    | Name                   | Desc Type                       | Host               | Trunk Group R |
| <ul> <li>▲ SwyxWare Administration</li> <li>▲ SwyxServer STAP-VMSRV1-1</li> <li>④ Users</li> <li>▷ Groups</li> <li>▷ Locations</li> <li>▲ Trunk Groups</li> <li>Start BTTrunkGroup</li> <li>42 Trunks</li> </ul>                                                                                                    |                        | There are no items to Add Trunk | show in this view. |               |
| • <sup>#</sup> Number Mappings<br>(] Routing Table                                                                                                    |                        | Refresh                         | -                  |               |
| Calling Rights Calling Rights Calling Administration Profiles SwyxFax Calling Calling |                        | Arrange Icons                   | -                  |               |
| C <sup>6</sup> Active Calls                                                                                                    |                        | Properties                      |                    |               |
| ुईँद्र Relations<br>þ 🧠 Services (Local)                                                                                                    | Ţ                      | Help                            |                    |               |
| Opens the properties dialog box for the current selection.                                                                                                    |                        |                                 |                    |               |

### Figure 13: Properties of the Trunk Group

Select the tab "SIP" of the properties dialog.

| BTTru                                                        | InkGroup Properties                                             |
|--------------------------------------------------------------|-----------------------------------------------------------------|
| Routing Records<br>General Profi                             | Rights Location                                                 |
| Specify the SIP settings w                                   | which are applicable for this Trunk Group.                      |
| I he settings are prefilled v<br>on the "Profile" tab of the | with the default values of the Profile, defined<br>Trunk Group. |
| Profile:                                                     | British Telecom HSIPT (UK)                                      |
| Enable SIP Registratio                                       | Dn                                                              |
| <u>R</u> egistrar:                                           | Enter Server Port:                                              |
| Re-registration Interval:                                    | 120 🛨 Seconds                                                   |
| Enable STUN Suppor                                           | t                                                               |
| STUN Server:                                                 | Port: 3478                                                      |
| <u>P</u> roxy:                                               | Enter Server Port:                                              |
| Realm:                                                       | Enter Realm                                                     |
| DTMF Mode:                                                   | RFC 2833 Event                                                  |
| ОК                                                           | Cancel Apply Help                                               |

Figure 14: The original "SIP" Tab

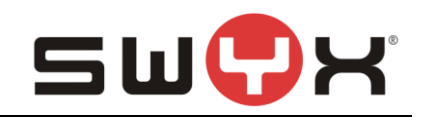

|                |                                      | BTTrunkGro                            | oup Propertie                 | s X                 |             |
|----------------|--------------------------------------|---------------------------------------|-------------------------------|---------------------|-------------|
|                | Routing Rec                          | ords                                  | Rights                        | Location            |             |
|                | General                              | Profile                               | SIP                           | Encryption          |             |
|                | Specify the SIP                      | settings which ar                     | e applicable for thi          | s Trunk Group.      |             |
|                | The settings are<br>on the "Profile" | prefilled with the tab of the Trunk I | default values of t<br>Group. | he Profile, defined |             |
|                | Profile:                             | Britis                                | h Telecom HSIPT               | (UK) (Customized)   |             |
|                | Enable SIP                           | Registration                          |                               |                     |             |
|                | <u>R</u> egistrar:                   | siptsv                                | wyx.com                       | Fort:               | STUN server |
|                | Re-registration <u>I</u>             | ntervat. 120                          | 🗧 Seconds                     |                     |             |
|                | Enable STU                           | N Support                             |                               |                     |             |
|                | STUN Server:                         | stun.                                 | internetcalls.com             | Fort: 3478          |             |
| Individual for | <u>P</u> roxy:                       | sipts                                 | wyx.com                       | Port:               |             |
| each customer  | Realm:                               | siptsv                                | wyx.com                       |                     |             |
|                | DTMF Mode:                           | RFC                                   | 2833 Event                    | •                   |             |
|                |                                      | DK Ca                                 | ancel Ap                      | ply Help            |             |

Figure 15: The configured "SIP" tab

In the fields "Registrar", "Proxy" and "Realm", the individual settings from BT have to be entered. The "Port" fields have to be left empty.

It is also necessary to configure a STUN server in order to signal public IP address and port in the SIP messages. Mark the "Enable STUN Support" checkbox and enter an IP address or FQDN of a STUN server. A list of available public STUN servers can be found <u>here</u>.

Usually, it is not necessary to configure any additional parameter in the other tabs but are depicted in the following figures. More information about the configuration parameters in these dialogs can be found in the SwyxWare manual.

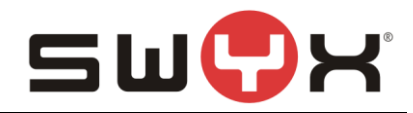

|                        | BTTrunkGroup Properties |                  |                        |  |  |  |
|------------------------|-------------------------|------------------|------------------------|--|--|--|
| Routing Rec<br>General | ords<br>Profile         | Rights<br>SIP    | Location<br>Encryption |  |  |  |
| All Trunks of a 1      | runk Group shar         | e the same prope | erties.                |  |  |  |
|                        |                         |                  |                        |  |  |  |
| Trunk Group Inf        | ormation                |                  |                        |  |  |  |
| <u>T</u> runk Group Na | ime:                    | BTTrunkGr        | oup                    |  |  |  |
| <u>D</u> escription:   |                         |                  |                        |  |  |  |
| Trunk Group Se         | lection <u>P</u> refix: |                  |                        |  |  |  |
| Trunk Group Ty         | pe:                     | SIP              |                        |  |  |  |
| Enable Trun            | k Recording             |                  |                        |  |  |  |
|                        |                         |                  |                        |  |  |  |
|                        |                         |                  |                        |  |  |  |
| (                      | OK Ca                   | ancel A          | pply Help              |  |  |  |

## Figure 16: The "General" tab

In this tab, the Trunk Group Name can be changed and a description can be provided. It is also possible to define a Trunk Group Selection Prefix if a call has explicitly to be routed through this trunk group. Additionally, trunk recording can be enabled.

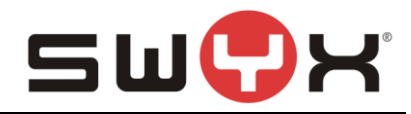

|                               | BTTrunkGroup Properties         |          |          |           |               |           |  |  |
|-------------------------------|---------------------------------|----------|----------|-----------|---------------|-----------|--|--|
| Routing Rec                   | Routing Records Rights Location |          |          |           |               |           |  |  |
| General                       | Profile                         |          | SI       | P         | Enc           | ryption   |  |  |
| The selected P                | rofile specifie:                | s the ty | pe of co | onnection | i this Trunk  | is using. |  |  |
| Profile                       |                                 |          |          |           |               |           |  |  |
| British Telecon               | HSIPT (UK)                      | )        |          |           |               | •         |  |  |
| <br>_− Number Formatt         | ing                             |          |          |           |               |           |  |  |
| Conversion for (              | -<br>outbound Cal               | ls:      |          |           |               |           |  |  |
| Calling Party                 | Number:                         |          |          | Canonic   | al without p  | olus 💌    |  |  |
| Called Party Number: National |                                 |          |          |           |               | -         |  |  |
| Conversion for i              | nbound Calls                    | if num   | ber type | is Unkno  | wn:           |           |  |  |
| Calling Party                 | <u>N</u> umber:                 |          |          | National  |               | •         |  |  |
| Called Party                  | N <u>u</u> mber:                |          |          | Canonic   | al without p: | olus 🔻    |  |  |
| <u>M</u> aster PBX Pul        | blic Line Acc                   | ess Pro  | efix:    |           |               |           |  |  |
| Special Number                | r Replacemer                    | nt:      |          | <u>(</u>  | Configure     |           |  |  |
|                               | ОК                              | Can      | cel      | Арр       | ly            | Help      |  |  |

Figure 17: The "Profile" tab

In the "Profile" tab, the provider profile can be set and the number formats for inbound and outbound calls for calling and called party are defined. Currently, for the British Telecom HSPIT trunk, there is no need to configure a special number replacement.

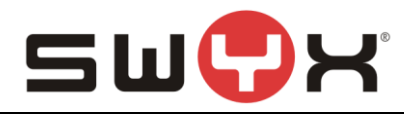

|                                      | BTTrunkGroup Properties           |                               |                  |                 |  |  |  |
|--------------------------------------|-----------------------------------|-------------------------------|------------------|-----------------|--|--|--|
| Routing Rec                          | Routing Records Rights Location   |                               |                  |                 |  |  |  |
| General                              | Profile                           | 51                            | r                | Encryption      |  |  |  |
| Specify the SIP                      | settings which                    | ch are applical               | ole for this Tru | nk Group.       |  |  |  |
| The settings are<br>on the "Profile" | e prefilled with<br>tab of the Tr | n the default v<br>unk Group. | alues of the P   | rofile, defined |  |  |  |
| <u>I</u> ransport Proto              | col:                              | Automatic                     |                  | •               |  |  |  |
| Encryption Mod                       | le:                               | No encryption                 |                  | <b>v</b>        |  |  |  |
|                                      |                                   |                               |                  |                 |  |  |  |
|                                      |                                   |                               |                  |                 |  |  |  |
|                                      |                                   |                               |                  |                 |  |  |  |
|                                      |                                   |                               |                  |                 |  |  |  |
|                                      |                                   |                               |                  |                 |  |  |  |
|                                      |                                   |                               |                  |                 |  |  |  |
|                                      |                                   |                               |                  |                 |  |  |  |
|                                      | ОК                                | Cancel                        | Apply            | Help            |  |  |  |

## Figure 18: The "Encryption" tab

If the Transport Protocol is set to "Automatic", the actual transport protocol and the encryption mode are detected through DNS SRV queries. Currently the transport protocoli s set to UDP and encryption is disabled.

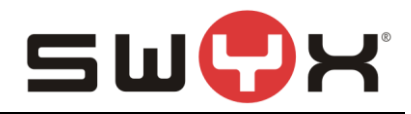

|                                                    | BTTrunkGroup Properties                                                                                                    |              |                 |                |            |  |  |  |
|----------------------------------------------------|----------------------------------------------------------------------------------------------------|--------------|-----------------|----------------|------------|--|--|--|
| General<br>Routing Re                              | Profile                                                                                                    | Bight        | IP<br>s         | Encry          | ption      |  |  |  |
| The list shows<br>outgoing call S<br>Routing Recor | Routing Records         Rights         Location           The list shows all routing records defined for this Trunk Group. For each outgoing call SwyxServer will select a Trunk Group based on the Routing Records of all Trunk Groups. |              |                 |                |            |  |  |  |
| Priority 4                                         | Positive / Nega<br>Allow                                                                                                    | ative Flag   | Called Pa<br>+* | arty Number    | Day<br>Mon |  |  |  |
|                                                    |                                                                                                    |              |                 |                |            |  |  |  |
| <                                                  | III                                                                                                    |              |                 |                | >          |  |  |  |
| <u>A</u> dd                                        |                                                                                                    | <u>E</u> dit |                 | <u>D</u> elete |            |  |  |  |
|                                                    | ОК                                                                                                    | Cancel       | App             | bly            | Help       |  |  |  |

Figure 19: The "Routing Records" tab

In this dialog, new routing records can be created. Existing records can be modified or deleted. With the routing records, it is possible to allow or deny usage of this trunk group by different criteria (User, group membership, ...) and to set the routing priority.

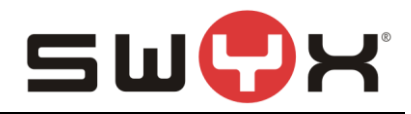

| BTTrunkGroup Properties                                                      |                                                                                                    |         |                 |  |  |  |  |  |
|------------------------------------------------------------------------------|----------------------------------------------------------------------------------------------------|---------|-----------------|--|--|--|--|--|
| General                                                                      | General Profile SIP Encryption                                                                                         |         |                 |  |  |  |  |  |
| Routing Rec                                                                  | ords                                                                                                    | Rights  | Location        |  |  |  |  |  |
| Sen The Call<br>calls from                                                   | The Calling Right of a Trunk Group determines, where incoming calls from this Trunk Group are allowed to be routed to. |         |                 |  |  |  |  |  |
| <u>C</u> alling Right:                                                       |                                                                                                    |         |                 |  |  |  |  |  |
| Internal destina                                                             | tions                                                                                                    |         |                 |  |  |  |  |  |
| Junction                                                                     |                                                                                                    |         |                 |  |  |  |  |  |
| Description<br>Default profile allowing calls only to internal destinations. |                                                                                                    |         |                 |  |  |  |  |  |
|                                                                              | DK Car                                                                                                    | icel Ap | ply <b>Help</b> |  |  |  |  |  |

## Figure 20: The "Rights" tab

In this dialog, it is possible to define where inbound calls can be routed to if no internal destination can be found.

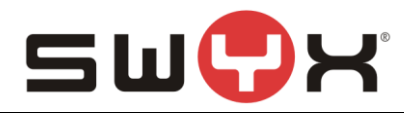

|                                                | BTTrunkGroup Properties                                                                                                    |                 |          |  |  |  |  |  |
|------------------------------------------------|----------------------------------------------------------------------------------------------------|-----------------|----------|--|--|--|--|--|
| General Profile SIP Encryption                 |                                                                                                    |                 |          |  |  |  |  |  |
| Routing Rec                                    | ords                                                                                                    | Rights          | Location |  |  |  |  |  |
| A Location with<br>the time zone, th<br>codes. | A Location within SwyxWare defines all location specific settings like<br>the time zone, the required public access code, the country and area<br>codes. |                 |          |  |  |  |  |  |
| Location:                                      |                                                                                                    |                 |          |  |  |  |  |  |
| BTLocation                                     |                                                                                                    |                 | -        |  |  |  |  |  |
| ,                                              |                                                                                                    |                 |          |  |  |  |  |  |
| - Description                                  |                                                                                                    |                 |          |  |  |  |  |  |
|                                                |                                                                                                    |                 |          |  |  |  |  |  |
|                                                | OK Ca                                                                                                    | ncel <u>A</u> p | ply Help |  |  |  |  |  |

#### Figure 21: The "Location" tab

In this dialog, the location can be selected.

#### 2.3 SIP trunk

#### 2.3.1 Creation

After creating and configuring the SIP Trunk Group, the actual SIP Trunk can be created. Navigate to the Trunk Groups folder, select the created SIP Trunk Group. Open the Trunk Group properties through the context menu and chose "Add Trunk ..." to start the SIP Trunk creation wizard.

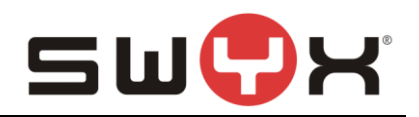

| IpPbx - [Console Root\SwyxWare Adm                                                                                                    | inistration\SwyxServer | STAP-VMSRV1-1\Tru                   | unk Groups\BTTrunk       | (Group] 🗕 🗖 | x |
|----------------------------------------------------------------------------------------------------|------------------------|-------------------------------------|--------------------------|-------------|---|
| 😧 File Action View Window Help                                                                                                    |                        |                                     |                          | - 5         | × |
| 🗢 🔿 📶 📰 🔍 🛋 🕷 🤽                                                                                                    | ļ                      |                                     |                          |             |   |
| Console Root                                                                                                    | Name                   | Desc Type                           | Host                     | Trunk Group | R |
| <ul> <li>▲ SwyxForcer STAP-VMSRV1-1</li> <li>▲ Groups</li> <li>▶ Cations</li> <li>▲ Trunk Groups</li> </ul>                                                      |                        | There are no iten                   | ns to show in this view. |             |   |
| St BTTrunkGroup                                                                                                    |                        | Add Trunk<br>Refresh<br>View        | <b>]</b>                 |             |   |
| <ul> <li>&gt; SwyxFax</li> <li>Phonebook</li> <li>(<sup>€</sup> Active Calls</li> <li>ฐ         <sup>§</sup> Relations</li> <li>&gt; Services (Local)</li> </ul> |                        | Line up Icons<br>Properties<br>Help |                          |             |   |
| Opens the properties dialog box for the current selection.                                                                                                    |                        |                                     |                          |             |   |

Figure 22: Adding a SIP Trunk to the SIP Trunk Group

The following screenshots are showing the configuration dialogs from the wizard.

Provide a meaningful name for the new SIP Trunk. It is useful to choose a name which reflects the dependency to the Trunk Group.

| Add new Trunk                                        |                                                                                                    |                 |  |  |  |
|------------------------------------------------------|----------------------------------------------------------------------------------------------------|-----------------|--|--|--|
| Trunk Name<br>Choose an unique name for              | rthe new Trunk.                                                                                                    | ζζ <sup>ζ</sup> |  |  |  |
| Enter a unique Trunk name<br>Group name or Phonebook | Enter a unique Trunk name, i.e. not used otherwise as Trunk Group name, User name,<br>Group name or Phonebook entry. |                 |  |  |  |
| Enter the optional description                       | on that will later on help you identifying this Trunk.                                                               |                 |  |  |  |
|                                                      |                                                                                                    |                 |  |  |  |
| <u>T</u> runk Name:                                  | BTTrunk                                                                                                    |                 |  |  |  |
| Description:                                         |                                                                                                    |                 |  |  |  |
|                                                      |                                                                                                    |                 |  |  |  |
|                                                      |                                                                                                    |                 |  |  |  |
|                                                      |                                                                                                    |                 |  |  |  |
|                                                      | < <u>B</u> ack <u>N</u> ext >                                                                                        | Cancel          |  |  |  |

#### Figure 23: Trunk name

In the following dialog, the SIP user credentials have to be configured.

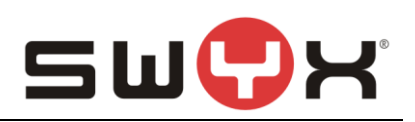

|                                                                                                | Add new Trunk                                                                                             | x             |                |
|------------------------------------------------------------------------------------------------|----------------------------------------------------------------------------------------------------|---------------|----------------|
| SIP Trunk Provider / User Dat<br>Specify your account data.                                    | a                                                                                                    | <b>ૢ</b> ૢૢૢૺ |                |
| Enter the user identification data<br>will be used to compose your SI<br>for authentification. | as provided by your SIP service provider. The user<br>P address while user name and password will be user | ID<br>d       | DT Dilatameter |
| <u>S</u> IP Provider:                                                                          | British Telecom HSIPT (UK) (Customized)                                                                   | -             | BT Pilotnumbe  |
| <u>U</u> ser ID:                                                                               | 445600653841                                                                                              |               |                |
| User <u>N</u> ame:                                                                             | swyxswyxware                                                                                              |               |                |
| <u>P</u> assword:                                                                              | *******                                                                                                   |               | BT Username    |
| Repeat Password:                                                                               | ******                                                                                                    |               |                |
|                                                                                                |                                                                                                    |               |                |
|                                                                                                |                                                                                                    |               |                |
|                                                                                                | < <u>B</u> ack <u>N</u> ext > C                                                                           | ancel         |                |

## Figure 24: User credentials

In the next dialog, the available number range is specified. Use the number range that BT has assigned.

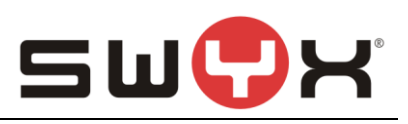

|                                                                                                    | Add new Trunk                                                                               |                                                                                                    |                                                                                                    |  |  |
|----------------------------------------------------------------------------------------------------|---------------------------------------------------------------------------------------------|----------------------------------------------------------------------------------------------------|----------------------------------------------------------------------------------------------------|--|--|
| Subscriber Num<br>Specify Subsc                                                                                                    | <b>ibers</b><br>riber Numbers                                                               | 5.                                                                                                    |                                                                                                    |  |  |
| Enter the subs<br>Trunk.<br>If your set of s<br>and add the o<br>If this Trunk d<br>click 'Next'.<br>Note: Country<br>location.<br>Country | scriber number<br>ubscriber num<br>ther subscribe<br>oes not add ar<br>Code and Are<br>Area | part of the Public Numbers the<br>bers is incoherent enter only the<br>r numbers later via the Trunk's<br>ny Public Numbers to the syste<br>a Code have been pre-determ<br>First | at are terminated by this<br>ne first subscriber number<br>properties.<br>em, leave all fields empty and<br>ined by the Trunk Group's<br>Last |  |  |
| Code                                                                                                    | Code                                                                                        | Subscriber Number                                                                                                    | - 600653846                                                                                                    |  |  |
|                                                                                                    |                                                                                             | < <u>B</u> ack                                                                                                    | Next > Cancel                                                                                                    |  |  |

Figure 25: Number range

To accept incoming calls from BT, it is necessary to configure a SIP URI with wildcarding. The wildcarding in the user part of the SIP URI has to consider the assigned number range.

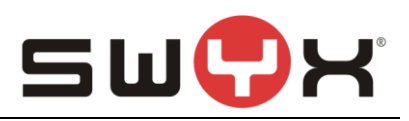

| Add new Trunk                                                                                                    |                                        |  |  |  |  |
|----------------------------------------------------------------------------------------------------|----------------------------------------|--|--|--|--|
| SIP URI<br>Specify SIP URI.                                                                                                    | ζÇ <sup>2</sup>                        |  |  |  |  |
| If this Trunk is supposed to handle non-numeric SIP URIs (e.g. assigned by yo service provider) you can enter one of these bellow and add other URIs later v Trunk's properties.                                                                                                    | ur SIP<br>ria the                      |  |  |  |  |
| SIP URIs have the following format:                                                                                                    |                                        |  |  |  |  |
| sip: <name1> @ <name2></name2></name1>                                                                                                    | sip: <name1> @ <name2></name2></name1> |  |  |  |  |
| with <name i=""> reflecting the user's name and <name2> the realm.</name2></name>                                                                                                    |                                        |  |  |  |  |
| For convenient input <sup>™</sup> can be used as wildcard so that <sup>*</sup> @company.com would<br>address all users in the realm "company.com". The realm field shown below is pre-filled<br>with the configured realm in the SIP properties but may be overwritten case by case. |                                        |  |  |  |  |
| URI: sip: 44560065384* @ *                                                                                                    | _                                      |  |  |  |  |
|                                                                                                    |                                        |  |  |  |  |
|                                                                                                    |                                        |  |  |  |  |
| < <u>B</u> ack <u>N</u> ext >                                                                                                    | Cancel                                 |  |  |  |  |

#### Figure 26: SIP URI

With the settings depicted in figure 19, all incoming calls to +445600653840 until +445600653849 are accepted. It is also possible to configure one single URI with wildcarding. In this case, it is necessary to add each single URI after the trunk was created.

The codecs are configured in the next dialog. The default settings can be accepted.

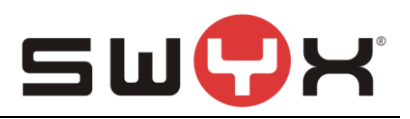

| Add new Trunk                                                                                                    | x               |
|----------------------------------------------------------------------------------------------------|-----------------|
| Codecs<br>Select the codecs to be used for data transmission.                                                                                                    | <del>زې</del> ې |
| The selected codec preference and filter defines the type of compression for calls<br>using this Trunk. Therefore the selected codec has an impact on the used bandwidth<br>and the quality of the call.                                                      |                 |
| Prefer Quality     ✓     G.722 (approx. 84 kBit/s per call)     ✓     G.711a (approx. 84 kBit/s per call)     ✓     G.711µ (approx. 84 kBit/s per call)     ✓     G.729 (approx. 24 kBit/s per call)     ✓     Fax over IP (T.38, approx. 20 kBit/s per call) |                 |
| < <u>B</u> ack <u>N</u> ext > Ca                                                                                                    | ncel            |

Figure 27: Codec settings

The last parameter is the number of parallel calls. This parameter depends on the installed channel licenses, the available bandwidth and possibly a specification from BT.

| Add new Trunk                                                                                                    | ×          |
|----------------------------------------------------------------------------------------------------|------------|
| Number of Channels<br>Select number of Channels to be used by this Trunk.                                                                                                    | Ś          |
| The number of concurrent calls via a specific Trunk is usually limited by the Trunk's physics, the available bandwidth or by a provider limitation.<br>Furthermore the number of simultaneous calls can artificially be limited to reserve (e. <u>c</u> ISDN) channels or bandwidth for other applications.<br>Usually ISDN BRI interfaces would allow to make up to 2 simultaneous calls, while | <b>]</b> . |
| ISDN PRI interfaces allow up to 30 calls.                                                                                                    |            |
|                                                                                                    |            |
| < <u>B</u> ack <u>N</u> ext > C                                                                                                    | Cancel     |

#### Figure 28: Number of parallel calls

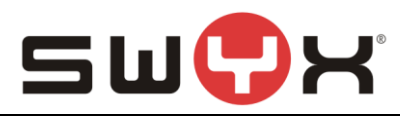

Finish the creation of the SIP trunk with the next dialog.

Afterwards, the trunk should be presented as active. This may take some seconds. Pressing F5 will update the window.

| 🖸 💿 IpPbx - [Console Root\SwyxWare Administration\SwyxServer STAP-VMSRV1-1\Trunk Groups\BTTrunkGroup] 👘 🗖 💌 |                                      |           |               |               |  |  |  |
|----------------------------------------------------------------------------------------------------|--------------------------------------|-----------|---------------|---------------|--|--|--|
| 🔅 File Action View Window Help                                                                              | 🖸 File Action View Window Help 📃 🗗 🗙 |           |               |               |  |  |  |
| 🗢 🔿 🙇 📰 🖾 🗟 🗟 🖬 👫 🍇                                                                                         | ł                                    |           |               |               |  |  |  |
| 🧮 Console Root                                                                                              | Name 📩                               | Desc Type | Host          | Trunk Group R |  |  |  |
| SwyxWare Administration                                                                                     | SIP BTTrunk                          | SIP       | STAP-VMSRV1-1 | BTTrunkGroup  |  |  |  |
| ⊿<br>SwyxServer STAP-VMSRV1-1                                                                               |                                      |           |               |               |  |  |  |
| 🔝 Users                                                                                                    |                                      |           |               |               |  |  |  |
| Groups                                                                                                    |                                      |           |               |               |  |  |  |
| Locations                                                                                                   |                                      |           |               |               |  |  |  |
| 🔺 🚞 Trunk Groups                                                                                            |                                      |           |               |               |  |  |  |
| St BTTrunkGroup                                                                                             |                                      |           |               |               |  |  |  |
| tzi Trunks                                                                                                  |                                      |           |               |               |  |  |  |
| * Number Mappings                                                                                           |                                      |           |               |               |  |  |  |
| 💼 Routing Table                                                                                             |                                      |           |               |               |  |  |  |
| Calling Rights                                                                                              |                                      |           |               |               |  |  |  |
| Administration Profiles                                                                                     |                                      |           |               |               |  |  |  |
| ⊳ 🎯 SwyxFax                                                                                                 |                                      |           |               |               |  |  |  |
| Dependence Phonebook                                                                                        |                                      |           |               |               |  |  |  |
| C Active Calls                                                                                              |                                      |           |               |               |  |  |  |
| 2 Relations                                                                                                 |                                      |           |               |               |  |  |  |
| Services (Local)                                                                                            |                                      |           |               |               |  |  |  |
|                                                                                                    | ۲ ا                                  | II        |               | >             |  |  |  |
| Opens the properties dialog box for the current selection.                                                  |                                      |           |               |               |  |  |  |

#### Figure 29: Active SIP trunk

#### 2.3.2 Additional configuration

After creating the actual SIP Trunk, some settings need to be adjusted. Navigate to the Trunk folder, select the created BT SIP Trunk. Open the SIP Trunk properties through the context menu.

| <ul> <li>Sile Action View Window Help</li> <li>■ Action View Window Help</li> <li>■ Administration Profiles</li> <li>■ SwyxFax</li> <li>■ Phonebook</li> <li>(<sup>c</sup> Active Calls</li> <li>§ Relations</li> <li>■ Services (Local)</li> </ul>                                                                                                    | IpPbx - [Console Root\SwyxWare Administration\SwyxServer STAP-VMSRV1-1\Trunks] |                 |                            |  |  |  |  |
|----------------------------------------------------------------------------------------------------|--------------------------------------------------------------------------------|-----------------|----------------------------|--|--|--|--|
| Administration Profiles     SwyxFax     Descus Properties     Administration Profiles     SwyxFax     Descus Properties     Administration Profiles     SwyxFax     Descus Properties     Administration Profiles     SwyxFax     Descus Properties     SwyxFax     Descus Properties     SwyxFax     SwyxFax     Descus Properties     SwyxFax     SwyxFax              | Eile Action View Window Help                                                   |                 | _ 8 ×                      |  |  |  |  |
| Console Root Console Root Console Console Root Console Root Console Ro | 🗢 🔿 📶 🗙 🖾 🍳 🗟 🖬 🗄 🛪                                                            | 2               |                            |  |  |  |  |
| SwyxWare Administration     SwyxWare Administration     SwyxServer STAP-VMSRV1-1     Oroups     Cations     Trunk Groups     Trunk Groups     The Extended Trunk Groups <                                                                                                    | Console Root                                                                   | Name Desc Type  | Host Trunk Group R         |  |  |  |  |
| Image: Structure of the version of the version of                  | SwyxWare Administration                                                        | SIP BTTrunk SID | STAP-VMSRV1-1 BTTrunkGroup |  |  |  |  |
| > Groups   > Locations   > Trunk Groups   > Trunk Groups   > Trunks   > Number Mappings   ● Calling Rights   > Calling Rights   > Administration Profiles   > SwyxFax   Phonebook   (* Active Calls                                                                                                    |                                                                                | Befresh         |                            |  |  |  |  |
| <ul> <li>Locations</li> <li>Trunk Groups</li> <li>Trunks</li> <li>Mumber Mappings</li> <li>Routing Table</li> <li>Calling Rights</li> <li>Administration Profiles</li> <li>SwyxFax</li> <li>Phonebook</li> <li>(* Active Calls</li> <li>Relations</li> <li>Services (Local)</li> </ul>                                                                                                    | Groups                                                                         | Properties      |                            |  |  |  |  |
| Image: Services (Local)                                                                                                    | Locations                                                                      | liele           |                            |  |  |  |  |
| <ul> <li>* Number Mappings</li> <li>* Routing Table</li> <li>Calling Rights</li> <li>Administration Profiles</li> <li>* SwyxFax</li> <li>Phonebook</li> <li>* Active Calls</li> <li>* Relations</li> <li>\$ \$ \$ services (Local)</li> </ul>                                                                                                    | Trunk Groups                                                                   | Нер             |                            |  |  |  |  |
| Image: Provide the state of the state of the state                                  | * Number Mappings                                                              |                 |                            |  |  |  |  |
| <ul> <li>▷ Calling Rights</li> <li>▷ Calling Rights</li> <li>○ Calling Rights</li> <li>○ Calling Rights</li></ul>                                                                                                    | i Routing Table                                                                |                 |                            |  |  |  |  |
| <ul> <li>▷ SwyxFax</li> <li>□ Phonebook</li> <li>(* Active Calls</li> <li>2 Relations</li> <li>▷ Services (Local)</li> </ul>                                                                                                    | Calling Rights Administration Profiles                                         |                 |                            |  |  |  |  |
| Phonebook<br>( <sup>€</sup> Active Calls<br>§ Relations<br>▷  Services (Local)                                                                                                    | b                                                                              |                 |                            |  |  |  |  |
| (° Active Calls<br>g 2 Relations<br>▷ 🧠 Services (Local)                                                                                                    | D Phonebook                                                                    |                 |                            |  |  |  |  |
| j ∰ Services (Local)                                                                                                    | C Active Calls                                                                 |                 |                            |  |  |  |  |
|                                                                                                    | ≥ Services (Local)                                                             |                 |                            |  |  |  |  |
|                                                                                                    |                                                                                |                 |                            |  |  |  |  |
| Name: BTTrunk, Type: SIP, Host: STAP-VMSRV1-1                                                                                                    | Name: BTTrunk, Type: SIP, Host: STAP-VMSRV1-1                                  |                 |                            |  |  |  |  |

Figure 30: Trunk properties

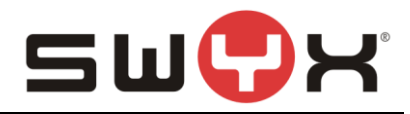

First, select the tab "Codecs/Channel".

|                                                                                                    | BTTrunk Properties                                                                                                    |                            |                                                  |   |  |
|----------------------------------------------------------------------------------------------------|----------------------------------------------------------------------------------------------------|----------------------------|--------------------------------------------------|---|--|
| General                                                                                                    | SIP Registration                                                                                                    |                            | Numbers                                          |   |  |
| SIP URIs                                                                                                    | Number Signalling                                                                                                    |                            | Codecs/Channels                                  |   |  |
| The selected cod<br>compression for c<br>has an impact on                                                     | ec preference and filter defin<br>alls using this Trunk. Therefo<br>the used bandwidth and the                                                                                                    | ies th<br>pre thi<br>quali | e type of<br>e selected codec<br>ty of the call. |   |  |
| Codec <u>P</u> reference                                                                                      |                                                                                                    |                            |                                                  | r |  |
| Prefer Quality                                                                                                |                                                                                                    |                            | -                                                |   |  |
| Allowed Codecs:                                                                                               |                                                                                                    |                            |                                                  |   |  |
| <ul> <li>✓ G.711a (appre</li> <li>✓ G.711µ (appre</li> <li>✓ G.729 (appro</li> <li>✓ Fax over IP (</li> </ul> | <ul> <li>✓ G.722 (approx. 84 kBit/s per call)</li> <li>✓ G.711a (approx. 84 kBit/s per call)</li> <li>✓ G.711µ (approx. 84 kBit/s per call)</li> <li>✓ G.729 (approx. 24 kBit/s per call)</li> <li>✓ Fax over IP (T.38, approx. 20 kBit/s per call)</li> </ul> |                            |                                                  |   |  |
| Behaviour on outgoing faxcalls                                                                                |                                                                                                    |                            |                                                  |   |  |
| Remove T.38 codec from initial invite                                                                         |                                                                                                    |                            |                                                  |   |  |
| Prohibit T.38 reinvite by sender                                                                              |                                                                                                    |                            |                                                  |   |  |
| Channels                                                                                                    |                                                                                                    |                            | <b>F</b>                                         | ī |  |
| Number of simultaneous Calls:                                                                                 |                                                                                                    |                            |                                                  |   |  |
| Maximum Number of simultaneous outgoing Calls: 5                                                              |                                                                                                    |                            |                                                  |   |  |
| Maximum Number                                                                                                | Maximum Number of simultaneous incoming Calls: 5                                                                                                    |                            |                                                  |   |  |
| OF                                                                                                    | ( Cancel                                                                                                    | Ap                         | ply Help                                         |   |  |

Figure 31: Additional T.38 configuration

In the section "Behaviour on outgoing faxcalls", both checkboxes "Remove T.38 codec from initial invite" and "Prohibit T.38 reinvite by sender" have to be selected.

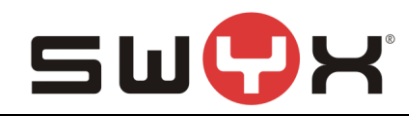

Next, select the tab "Number Signalling".

|                        | BTTrunk Properties                                                                                                    |  |  |  |
|------------------------|----------------------------------------------------------------------------------------------------|--|--|--|
|                        | General         SIP Registration         Numbers           SIP URIs         Number Signalling         Codecs/Channels |  |  |  |
|                        | Define how the calling party number is signaled for outgoing calls via this trunk.                                    |  |  |  |
|                        | <ul> <li>Always suppress number</li> <li>Always use:</li> </ul>                                                       |  |  |  |
|                        | C Always use originator's number                                                                                      |  |  |  |
|                        | <ul> <li>Originator's number</li> </ul>                                                                               |  |  |  |
| BT Pilotnumbe <u>r</u> | if assigned to this trunk, otherwise<br>use the following number                                                      |  |  |  |
|                        | if assigned to this trunk, otherwise                                                                                  |  |  |  |
|                        | 445600653841                                                                                                    |  |  |  |
|                        | OK Cancel Apply Help                                                                                                  |  |  |  |

#### Figure 32: Number signalling configuration

The configuration for the number signalling is depicted in figure 25. Since CLIP No Screening is not supported, it is mandatory to signal the pilot number in case that an outgoing call is initiated from a user with a number which is not assigned to the SIP trunk and for forwarded calls.

Usually, it is not necessary to configure any additional parameter in the other tabs but are depicted in the following figures. More information about the configuration parameters in these dialogs can be found in the SwyxWare manual.

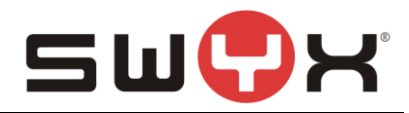

| BTTr                                                                                                    | BTTrunk Properties ×             |                 |  |  |  |
|----------------------------------------------------------------------------------------------------|----------------------------------|-----------------|--|--|--|
| SIP URIs Numbe                                                                                                    | er Signalling                    | Codecs/Channels |  |  |  |
| General         SIP Registration         Numbers           Name and identify Trunk and enable or disable its use (e.g. for maintenance).         Figure 1         Figure 2 |                                  |                 |  |  |  |
| Trunk Information                                                                                                    |                                  |                 |  |  |  |
| Trunk Name:                                                                                                    | BTTrunk                          |                 |  |  |  |
| Description:                                                                                                    |                                  |                 |  |  |  |
| Computer Name: STAP-VMSRV1-1                                                                                                    |                                  |                 |  |  |  |
| Type: SIP                                                                                                    |                                  |                 |  |  |  |
| Assigned to Trunk Group:                                                                                                    | Assigned to Trunk Group: BTnewTG |                 |  |  |  |
|                                                                                                    | <u>I</u> runk Gro                | pup Properties  |  |  |  |
| Trunk Status<br>Trunk enabled                                                                                                    |                                  |                 |  |  |  |
| ОК                                                                                                    | Cancel                           | Apply Help      |  |  |  |

## Figure 33: The "General" tab

In the "General" tab, the name of the actual SIP Trunk can be modified. It is also possible to access properties of the trunk group that the SIP trunk is attached to.

Most important is the possibility to activate/deactivate the SIP trunk by the checkbox "Trunk enabled" in the section "Trunk Status".

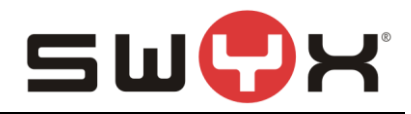

|                            | BTTrunk Properties X               |                     |                        |  |  |
|----------------------------|------------------------------------|---------------------|------------------------|--|--|
| SIP URIs<br>General        | Number Signalling<br>SIP Registrat | ion Code            | cs/Channels<br>Numbers |  |  |
| Enter your user ac         | count information sup              | plied by the servio | ce provider .          |  |  |
| SIP Provider:              | British                            | Telecom HSIPT (     | UK) (Customi           |  |  |
| SIP <u>U</u> ser ID:       | 44560                              | 0653841             |                        |  |  |
| SIP User <u>N</u> ame:     | SWYXS                              | vyxware             |                        |  |  |
| SIP User <u>P</u> assword  | d: *****                           |                     |                        |  |  |
| R <u>e</u> peat SIP User F | Password:                          |                     |                        |  |  |
|                            |                                    |                     |                        |  |  |
|                            |                                    |                     |                        |  |  |
|                            |                                    |                     |                        |  |  |
|                            |                                    |                     |                        |  |  |
|                            |                                    |                     |                        |  |  |
| ОК                         | Cancel                             | Apply               | Help                   |  |  |

# Figure 34: The "SIP Registration" tab

In this tab, the registration information can be modified if necessary.

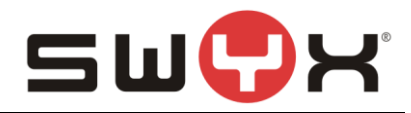

| BTTrunk Properties              |                                        |                            |  |  |
|---------------------------------|----------------------------------------|----------------------------|--|--|
| SIP URIs<br>General             | Number Signalling                      | Codecs/Channels<br>Numbers |  |  |
| Public Numbers as               | Public Numbers assigned to this Trunk. |                            |  |  |
| Country Code<br>44              | Area Code Subscri<br>5 600653          | ber N Extension N<br>841   |  |  |
|                                 |                                        |                            |  |  |
|                                 |                                        |                            |  |  |
|                                 |                                        |                            |  |  |
|                                 |                                        |                            |  |  |
|                                 |                                        |                            |  |  |
|                                 |                                        |                            |  |  |
| Add <u>E</u> dit <u>D</u> elete |                                        |                            |  |  |
| OK Cancel Apply Help            |                                        |                            |  |  |

## Figure 35: The "Numbers" tab

In this dialog, a new number or a new number range can be added. Existing numbers or number ranges can be modified or deleted.

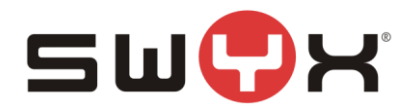

| BTTrunk Properties               |                                       |                            |  |
|----------------------------------|---------------------------------------|----------------------------|--|
| General<br>SIP URIs              | SIP Registration<br>Number Signalling | Numbers<br>Codecs/Channels |  |
| SIP URIs assigned to this Trunk. |                                       |                            |  |
| User Name<br>44560065384*        | Realm<br>*                            |                            |  |
| <u>A</u> dd                      | <u>E</u> dit                          | <u>D</u> elete             |  |
| ОК                               | Cancel                                | Apply Help                 |  |

#### Figure 36: The "SIP URIs" tab

In this dialog, new SIP URIs can be added. This is necessary if the SIP URI, that was configured during creation, did not use any wildcards to cover a URI range. Existing SIP URIs can be modified or deleted.

#### 2.4 User

Finally, the public numbers from the BT trunk can be assigned to existing or new SwyxWare users, enabling them to make outbound, public calls and receiving public calls. Please consult the SwyxWare manual for further details if necessary.

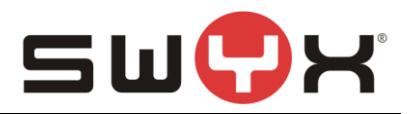

# 3 Provider profile

If the SwyxWare installation does not contain the provider profile for British Telecom HSIPT, as with SwyxWare 11.0 or newer, it is necessary to import the profile through the CustomProviderProfile.config.

Please follow these installation steps:

- 1. Close the SwyxWare Administration (if opened)
- 2. Copy the file CustomProviderProfiles.config into the SwyxWare installation folder e.g. C:\Program Files\SwyxWare
- 3. Open the SwyxWare Administration.
- 4. The newly added SIP Provider profile should appear in the list of available profiles for SIP trunks.

Further information about the CustomProviderProfiles.config file can be taken from the following Knowledgebase article: <u>http://www.swyx.com/support/ssdb.html?kbid=kb3436</u>